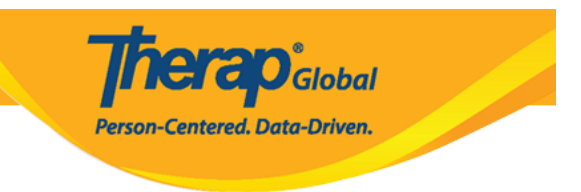

## **Generate ISP Report - Clinician Report**

Generate ISP Reports on the services provided to the Individuals to track service delivery and progress towards goals.

Users with the **ISP Report** role can create reports on ISP Program for the individuals on their caseloads. Reports can be generated for Approved and Discontinued ISP Programs.

| Program:<br>Profile:<br>Module: | No Program Selected<br>Initial<br>Search |                                                    | Choose Program                         |
|---------------------------------|------------------------------------------|----------------------------------------------------|----------------------------------------|
| To Do                           | C                                        | are                                                | Issue Tracking                         |
| Individual                      | T-Log                                    | New   Search   Archive                             | SComm                                  |
| Health                          | Case Note                                | New   Search   Archive  <br>Bulk PDF               | Inbox<br>Sent Items                    |
| Agency                          | ISP Data                                 | New   Search   Report  <br>Search Report   Archive | Compose<br>Drafts<br>Custom User Group |
| Agency                          | ISP                                      | New   Search   Review  <br>Acknowledge   Archive   | Classes "                              |
| Reports                         | ISP Program                              | New   Search   Archive  <br>Acknowledgement Report | Overdue<br>Due                         |
| Home Page                       | ISP Program Template Library             | New   Draft   Published  <br>Search                | View Sign ups<br>View Results/Notes    |

1. Click on the **Report** link available in the **ISP Data** row in the Individual tab.

2. Select the program from the **Select Program for ISP Program** page.

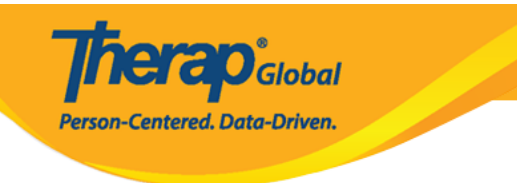

## Select Program For ISP Program

| All A B C D E F G           | H I J K L M N O P Q | R S T U V    | W X Y Z                  |  |  |
|-----------------------------|---------------------|--------------|--------------------------|--|--|
| Filter 15 - Records         |                     |              |                          |  |  |
| Program Name                | \$                  | Program Type | Cost Center<br>Number ID |  |  |
| Child Care Center           | Care Home           | School       | 01                       |  |  |
| Day Shift                   | Special School      | School       | 01                       |  |  |
| Demo Program                | Demo Site           | School       | 555                      |  |  |
| Showing 1 to 3 of 3 entries |                     |              |                          |  |  |

3. Select the individual from the Individual List for ISP Program page.

| Individual | List for | ISP | Program |
|------------|----------|-----|---------|
|------------|----------|-----|---------|

| AII A B C D E | F G H | J K      | L  | М | N C | Р | Q | R | S | Т     | U    | V     | W | Х | Y | Ζ  |   |         |
|---------------|-------|----------|----|---|-----|---|---|---|---|-------|------|-------|---|---|---|----|---|---------|
| Filter        |       |          |    |   |     |   |   |   |   |       |      |       |   |   |   | 15 | Ŧ | Records |
| Last Name     | -     | First Na | me |   |     |   |   |   | ¢ | Indiv | idua | al ID |   |   |   |    |   | ¢       |
| Tareq         |       | Taufiq   |    |   |     |   |   |   |   |       |      |       |   |   |   |    |   |         |

4. Select the ISP Program name and click on the **Next** button to generate the report.

**ISP Program List** Filter You have selected 1 items. Records 15 Program Site **Program Creation** Approve Status Individual ISP Program Form ID Name Name Entered By Date Date Approved **•** Time Zone ISP-DEMOTPHL-Demo Speech Therapy Sonia Ferdaus, Therap 05/01/2019 07/22/2019 Asia/Dhaka 1 Demo Tareq, Approved Admin H9Q4NFNYTMULU Program Site Taufiq Plan Showing 1 to 1 of 1 entries Previous 1 Next Cancel

**nerap** Global

Person-Centered. Data-Driven.

## There are four types: **Programmatic Report, Clinician Report, Data Collection Monthly Report, and Hab Documentation Record.**

5. Select the **Report Type** as **Clinician** on the **Report Criteria** page and mention the **Start Date** and **End Date** from the drop-down lists. Click on the **Generate** button to generate the report.

| Report Criteria               |            |                     |         |          |
|-------------------------------|------------|---------------------|---------|----------|
| Report Type                   | Clinician  | •                   |         |          |
| Time Zone                     | Asia/Dhaka |                     |         |          |
| Start Date                    | 06/01/2019 | <b></b>             |         |          |
| End Date                      | 06/20/2019 |                     |         |          |
| Include Linked ISP Program(s) | 🔘 Yes 🖲 No |                     |         |          |
| Selected ISP Program          |            |                     |         |          |
| Form ID                       |            | ISP Program         | Approv  | re Date  |
| ISP-DEMOTPHL-H9Q4NFNYTMULU    |            | Speech Therapy Plan | 07/22/2 | 019      |
|                               |            |                     |         |          |
|                               |            |                     |         |          |
| Back                          |            |                     | _       | Generate |

**nerap** Global

Person-Centered. Data-Driven.

6. The **Clinician Report** displays the Individual name, Date range, Form ID, ISP program status, Time zone, ISP Program name, Scoring method, Goal/Service of the ISP program, and Criteria For Completion as well as the goal data that has been entered for the selected time frame. The Report Description field, allows you to enter a short name for the report, and is required if you want to save the report.

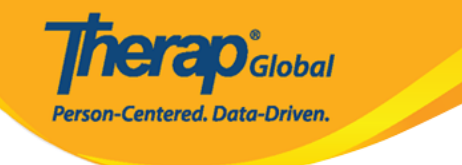

## **Clinician Report**

| Report Description *    | Clinician Report on Speech Therapy                               |
|-------------------------|------------------------------------------------------------------|
| Individual Name         | Taufiq Tareq,                                                    |
| Date Range              | 06/01/2019 - 06/20/2019                                          |
|                         | Speech Therapy Plan                                              |
| Form ID                 | ISP-DEMOTPHL-H9Q4NFNYTMULU                                       |
| Status                  | Approved (Dynamic)                                               |
| Time Zone               | Asia/Dhaka                                                       |
| ISP Program             | Speech Therapy Plan                                              |
| Scoring Method          | Level of Independence                                            |
| Goal/Service            | Ability to comply with verbal direction and develop independence |
| Criteria for Completion |                                                                  |

7. Task, Score and Scoring Comments collected for the tasks will be shown.

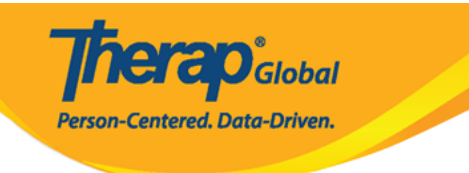

| Date:     | 06/10/2019 | Begin Time:          | End Time:          | Duration (hh:mm):           | 00:00 |
|-----------|------------|----------------------|--------------------|-----------------------------|-------|
| Location: |            |                      | Service Provider:  | Sonia Ferdaus, Therap Admin |       |
| Task      | Score      | Scoring Comment      | 5                  |                             |       |
| 1         | DEMO       | Had to demonstrate   | how to give a ball |                             |       |
| 2         | VRBL       | Able to perform with | n a cue            |                             |       |
| 3         | FULL       |                      |                    |                             |       |
| Comment:  |            |                      |                    |                             |       |

| Date:     | 08/12/2019 | Begin Time:         | End Time:         | Duration (hh:mm):           | 00:00 |
|-----------|------------|---------------------|-------------------|-----------------------------|-------|
| Location: |            |                     | Service Provider: | Sonia Ferdaus, Therap Admin |       |
| Task      | Score      | Scoring Commen      | ts                |                             |       |
| 1         | VRBL       | Gave the ball after | one cue           |                             |       |
| 2         | VRBL       |                     |                   |                             |       |
| 3         | FULL       |                     |                   |                             |       |
| Comment:  |            |                     |                   |                             |       |

| Date:     | 06/16/2019 | Begin Time:      | End Time:         | Duration (hh:mm):           | 00:00 |
|-----------|------------|------------------|-------------------|-----------------------------|-------|
| Location: |            |                  | Service Provider: | Sonia Ferdaus, Therap Admin |       |
| Task      | Score      | Scoring Comments |                   |                             |       |
| 1         | VRBL       |                  |                   |                             |       |
| 2         | VRBL       |                  |                   |                             |       |
| 3         | VRBL       |                  |                   |                             |       |
| Comment:  |            |                  |                   |                             |       |

| Date:     | 08/17/2019 | Begin Time:      | End Time:         | Duration (hh:mm):           | 00:00 |
|-----------|------------|------------------|-------------------|-----------------------------|-------|
| Location: |            |                  | Service Provider: | Sonia Ferdaus, Therap Admin |       |
| Task      | Score      | Scoring Comments |                   |                             |       |
| 1         | VRBL       |                  |                   |                             |       |
| 2         | INDP       |                  |                   |                             |       |
| 3         | DEMO       |                  |                   |                             |       |
| Comment:  |            |                  |                   |                             |       |

| Task(s) |                                             |  |  |  |  |
|---------|---------------------------------------------|--|--|--|--|
| 1       | Give me Ball                                |  |  |  |  |
| 2       | Clap Hands                                  |  |  |  |  |
| 3       | Say Hello (maintains eye contact for 5 sec) |  |  |  |  |

| icore(s) |                         |  |  |  |
|----------|-------------------------|--|--|--|
| DECL     | Declined                |  |  |  |
| FULL     | Full Physical Prompt    |  |  |  |
| PART     | Partial Physical Prompt |  |  |  |
| DEMO     | Demonstration           |  |  |  |
| VRBL     | Verbal Cue              |  |  |  |
| INDP     | Independence            |  |  |  |

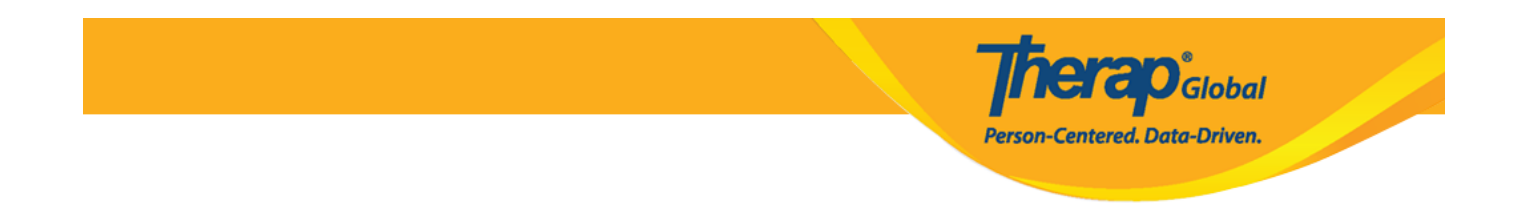

8. Users can also enter Progress Towards Outcomes and Comments or Recommendations on the report. Click on the **Save** button to save the report.

|                                               | - Please Select -                              |          |  |
|-----------------------------------------------|------------------------------------------------|----------|--|
| Comments/Recomm                               | Completed                                      |          |  |
|                                               | Maintaining                                    |          |  |
| Comments                                      | Making Progress<br>Not Making Progress         |          |  |
| He is improving.                              | Fluctuating<br>Needs more Data<br>Discontinued |          |  |
| ADOUT 2984 characters left<br>Recommendations | t                                              |          |  |
| He needs to work on                           | the following ins                              | uctions. |  |
| All such DOED, shows also all the             | t                                              |          |  |
| About 2953 characters left                    |                                                |          |  |
| ADOUT 2953 Characters left                    |                                                |          |  |

To know about **Programmatic Report** click <u>here</u>.

To know about Hab Documentation Record click here.

To know about **Data Collection Monthly** click <u>here</u>.